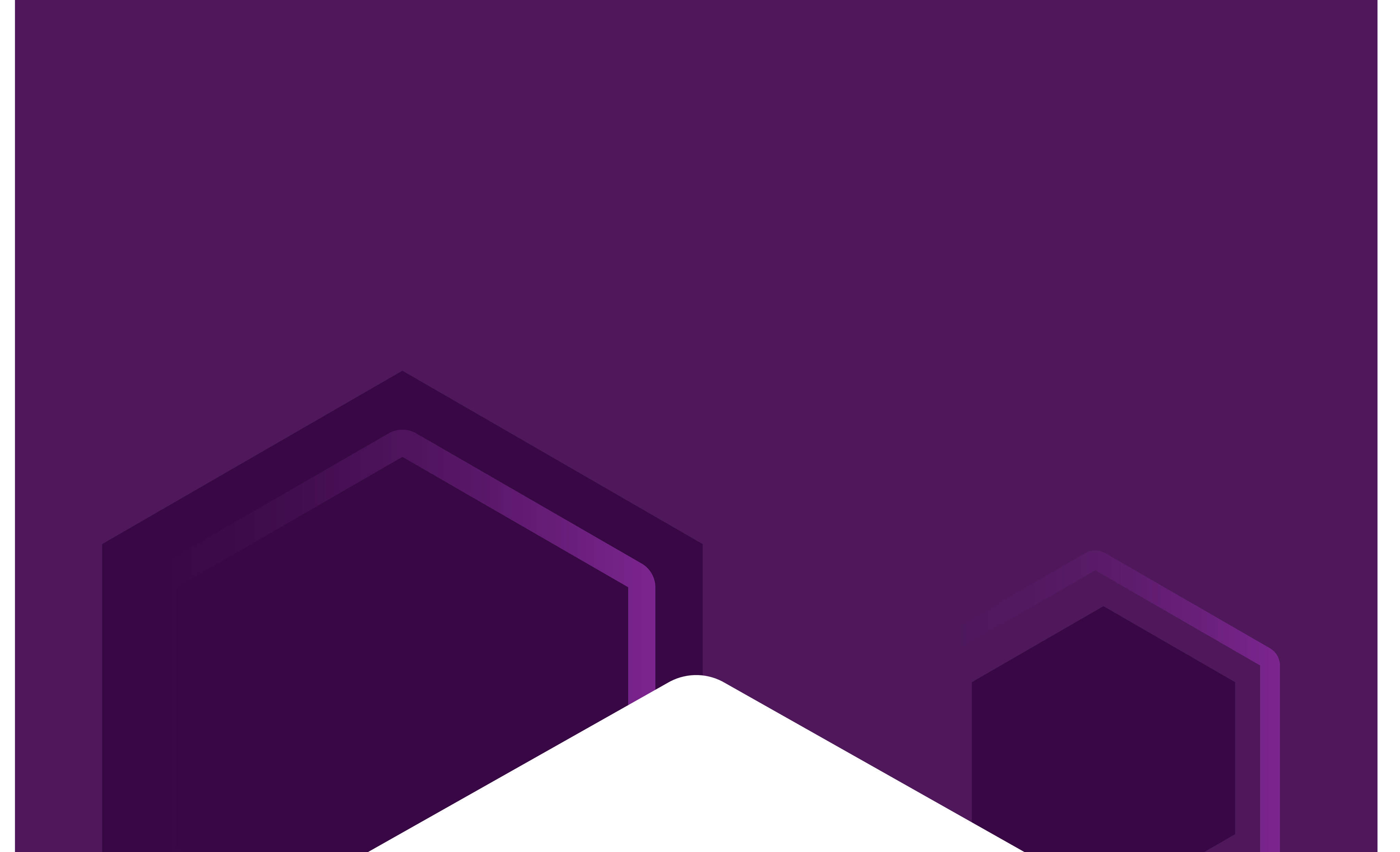

# Tutorial de Assinatura do Contrato

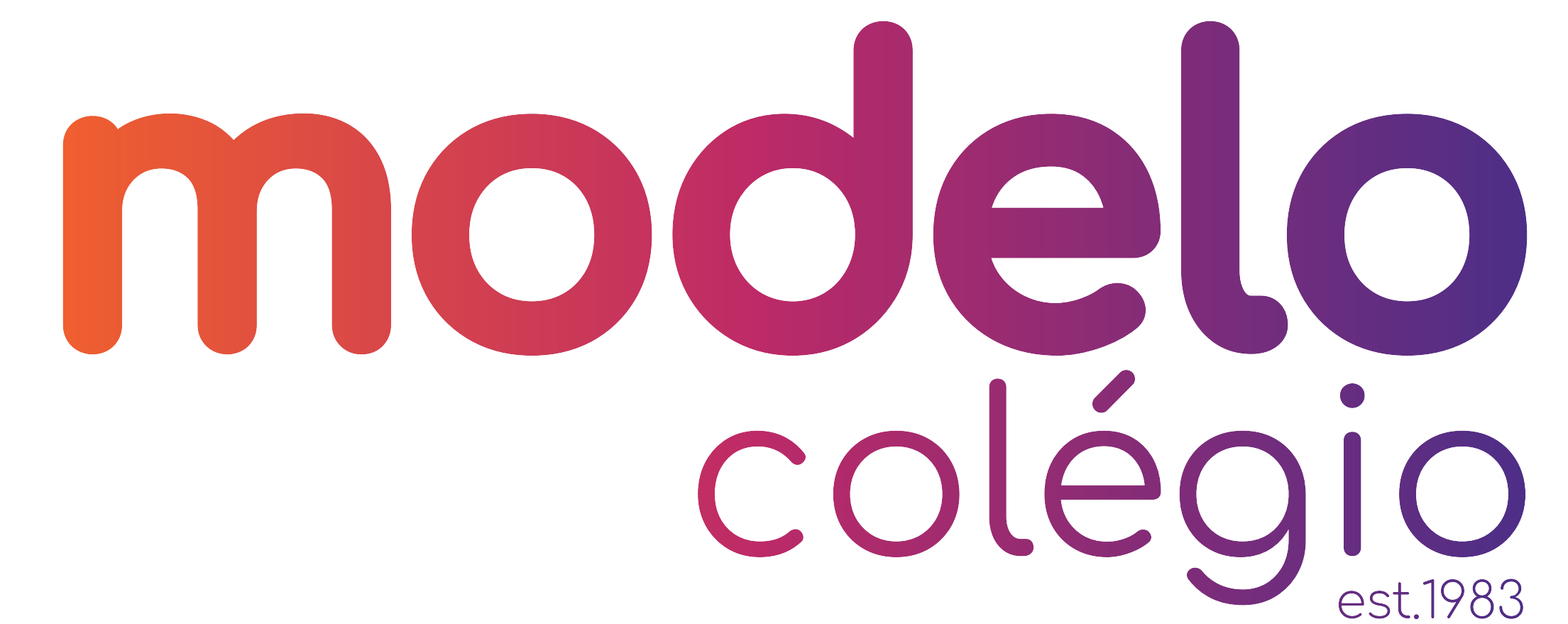

Este guia serve para lhe orientar quanto a assinatura do Contrato de Prestação de Serviços Educacionais e Aditivos.

O Responsável Financeiro do(a) aluno(a) receberá em seu e-mail a solicitação de assinatura de Clicksign: assinatura-eletronica@activesoft.com.br

Nesta tela, basta clicar em "Visualizar para assinar".

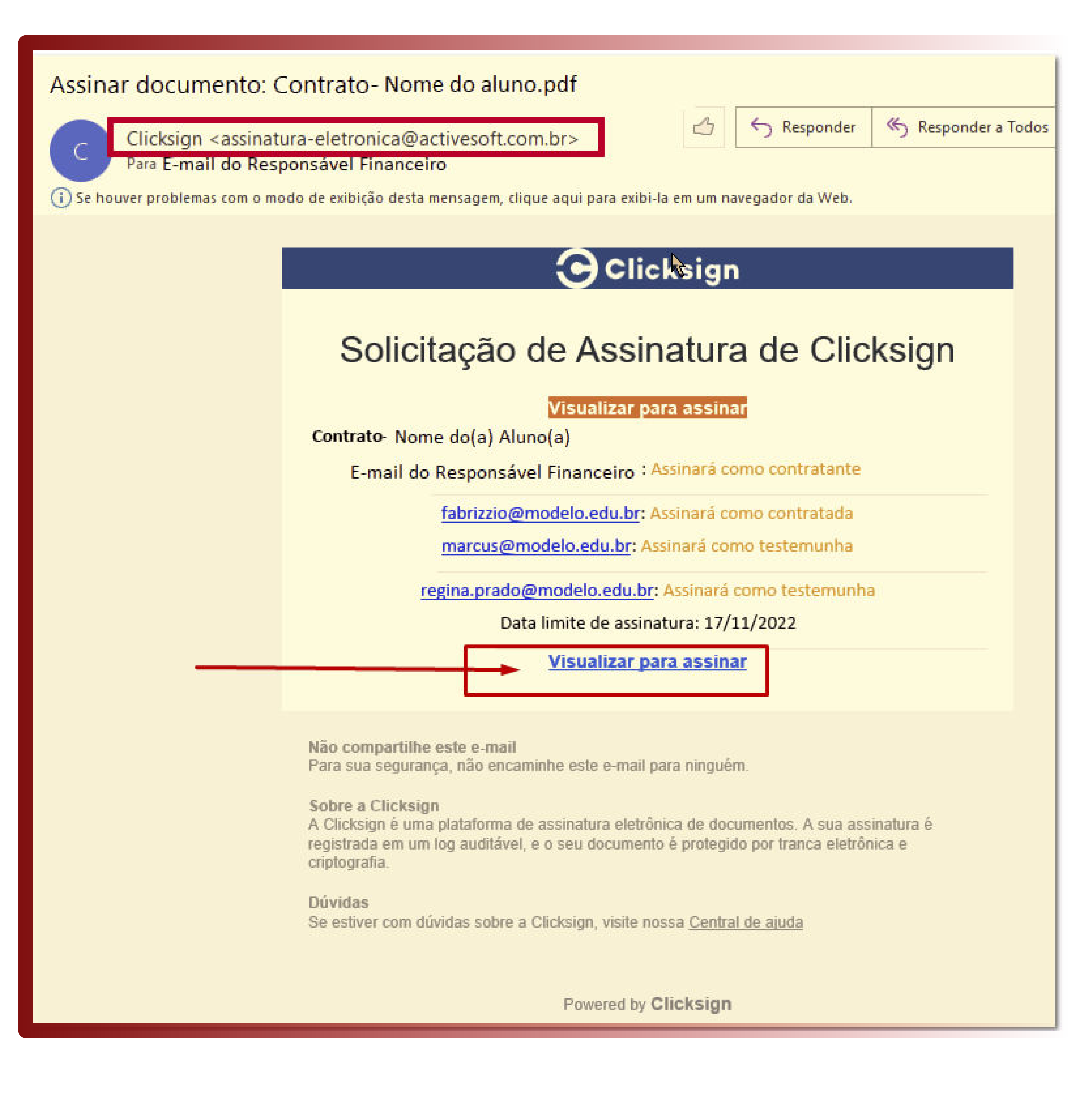

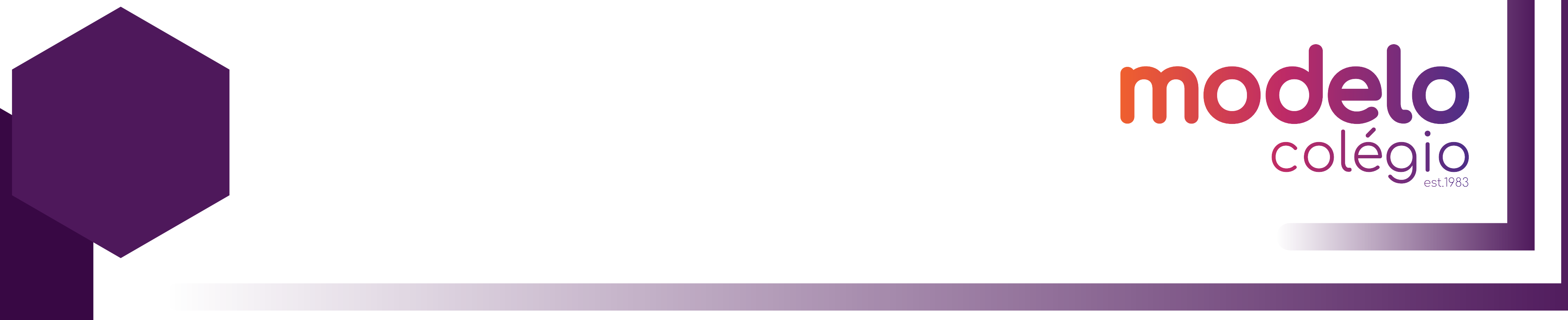

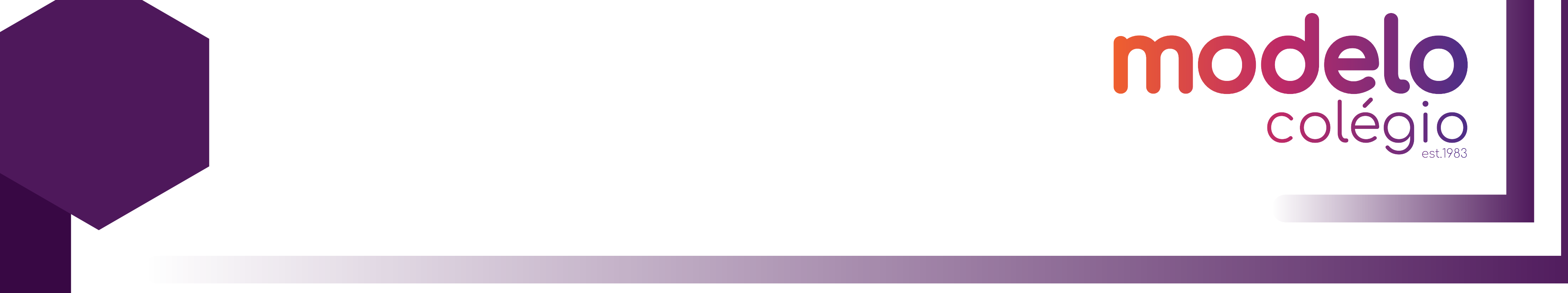

# Confira o seu contrato e clique em **"Assinar**".

### Clicksign

relacionadas a saude do aluno;

II - "Dados Pessoais Sensíveis" aqueles de origem racial ou étnica, convicção religiosa, opinião política,

7/8

## k

filiação a sindicato ou a organização de caráter religioso, filosófico ou político, dado referente à saúde ou à vida sexual, dado genético ou biométrico, quando vinculado a uma pessoa natural;

III – A CONTRATADA é a "Controladora", nos termos do art. 5, inciso IV, da Lei 13.709/2018, responsável pela coleta, armazenamento e processamento dos dados pessoais e sensíveis;

IV - A CONTRATADA, enquanto "Controladora", coleta e promove tratamento de dados pessoais para atendimento das finalidades informadas em sua política de privacidade considerando sempre o princípio da minimização de modo a utilizar apenas as informações necessárias para execução deste contrato que tem por objeto a prestação de serviços educacionais.

PARÁGRAFO SEGUNDO: A CONTRATADA poderá subcontratar o serviço de processamento e armazenamento de dados, de forma que o(a) CONTRATANTE TEM CIÊNCIA E AUTORIZA NESTE ATO o acesso e tratamento de dados pessoais por terceiros, prestadores de serviços, cuja contratação tenha por objeto, garantir a eficiência dos serviços a serem prestados.

PARÁGRAFO TERCEIRO: A CONTRATADA envidará seus melhores esforços para proteção da informação, principalmente dados pessoais e sensíveis, aplicando as medidas de proteção administrativa e técnica necessárias e disponíveis à época, exigindo de seus fornecedores o mesmo nível aceitável de Segurança da Informação, com base em melhores práticas de mercado, a partir de cláusulas contratuais. PARAGRAFO QUARTO: O CONTRATANTE autoriza o repasse de seus dados cadastrais e do aluno ao MEC -Ministério da Educação; INEP - Instituto Nacional de Estudos e Pesquisas Educacionais; Secretaria Estadual de Educação e Secretaria Municipal de Educação, quando estes órgãos solicitar as informações para fins estatísticos. CLÁUSULA VIGÉSIMA SEGUNDA: O CONTRATANTE declara expressamente que: a) leu integralmente o contrato de prestação de serviços acima referido bem como o presente Termo de Adesão e Condições Específicas do Contrato, antes do aceite eletrônico; b) concorda expressamente com todos os seus termos e condições; c) está ciente que qualquer senha de acesso ao portal da CONTRATADA recebida pelo CONTRATANTE, é de uso pessoal e intransferível; e d) tem ciência de que, uma vez assinado o contrato e deferida a matrícula, o contrato tornar-se-á definitivo e obrigatório entre as partes, sob pena de incorrer, em caso de inadimplemento, nas sanções nele previstas, além das cominações estipuladas na legislação vigente.

CLAUSULA VIGÉSIMA TERCEIRA: O presente Contrato de Prestação de Serviços Educacionais é celebrado entre a CONTRATADA e CONTRATANTE através da assinatura eletrônica, por meio de concordância digital, ao Termo De Adesão ao Contrato de Prestação de Serviços Educacionais 2023, pelo qual o CONTRATANTE expressa sua adesão ao presente contrato e as cláusulas que o compõem.

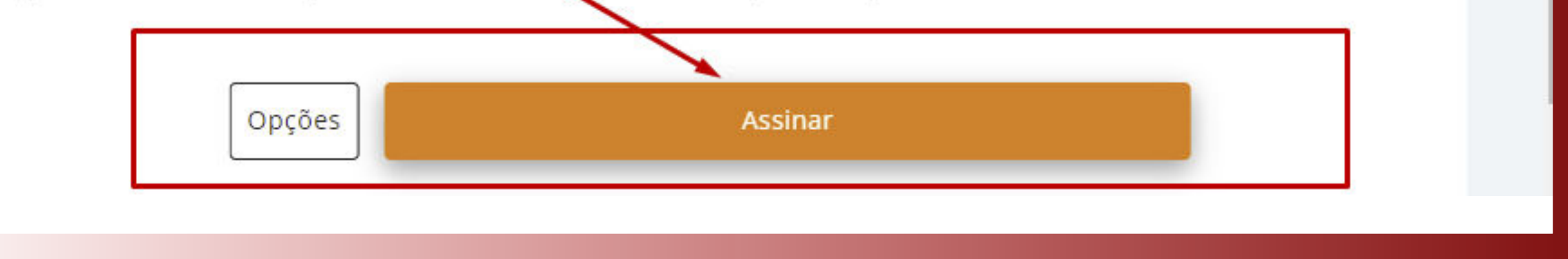

Agora, confirme os seus dados de Responsável Financeiro. Altere se necessário e clique em "**Avançar**".

|   | Clicksign                                    |
|---|----------------------------------------------|
| • | Etapa 1 de 2                                 |
|   | Confirme seus dados                          |
|   | Nome completo                                |
|   | Nome do Responsável Financeiro               |
|   | CPF                                          |
|   | CPF do Responsável Financeiro                |
|   | Data de Nascimento (DD/MM/AAAA)              |
|   | Data de Nascimento do Responsável Financeiro |
|   | Avancar $\rightarrow$                        |
|   |                                              |
|   | 🛆 Ambiente seguro Clicksign                  |

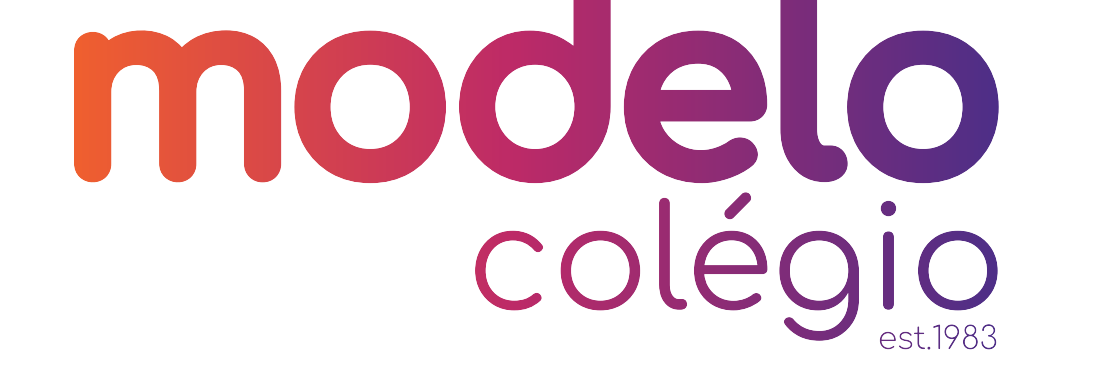

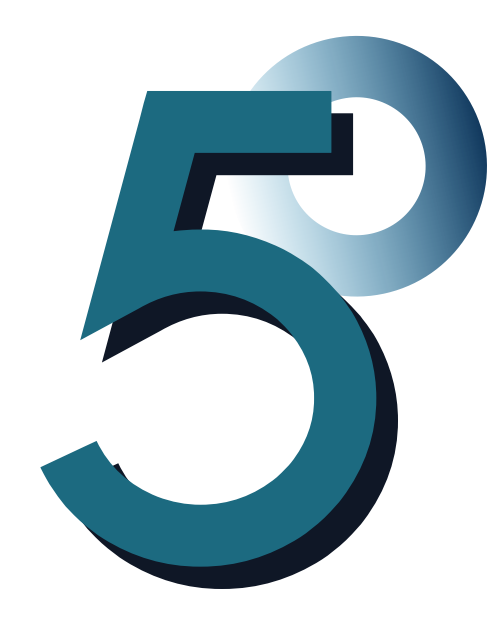

Você receberá no mesmo e-mail um Token de verificação de assinatura, como no exemplo abaixo. OBS: O Token será diferente da imagem deste tutorial.

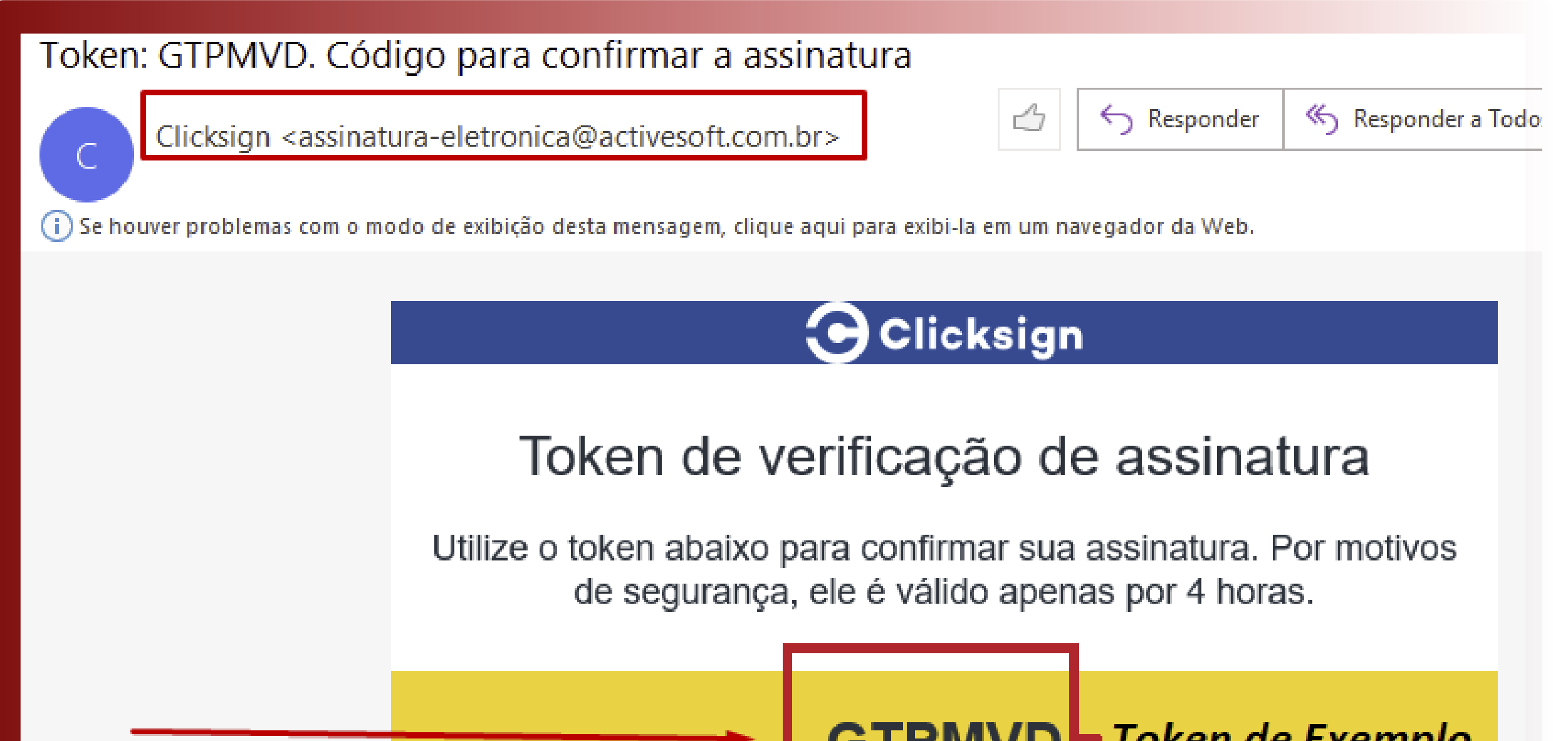

# GTPMVD – Token de Exemplo

Não compartilhe este e-mail Para sua segurança, não encaminhe este e-mail para ninguém.

Sobre a Clicksign A Clicksign é uma plataforma de assinatura eletrônica de documentos. A sua assinatura é registrada em um log auditável, e o seu documento é protegido por tranca eletrônica e criptografia.

Dúvidas Se estiver com dúvidas sobre a Clicksign, visite nossa <u>Central de ajuda</u>

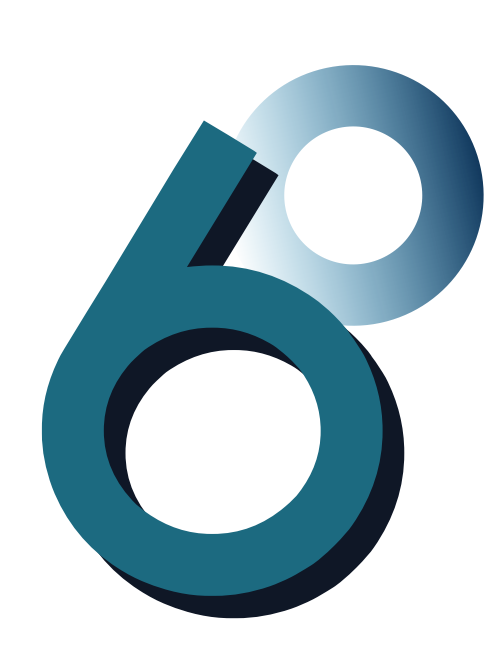

Basta inserir o token recebido e clicar em *"Finalizar"*. Este token tem uma validade de até 4h para ser inserida. Caso não a conclua dentro do prazo, será necessário retonar ao passo 02 deste tutorial.

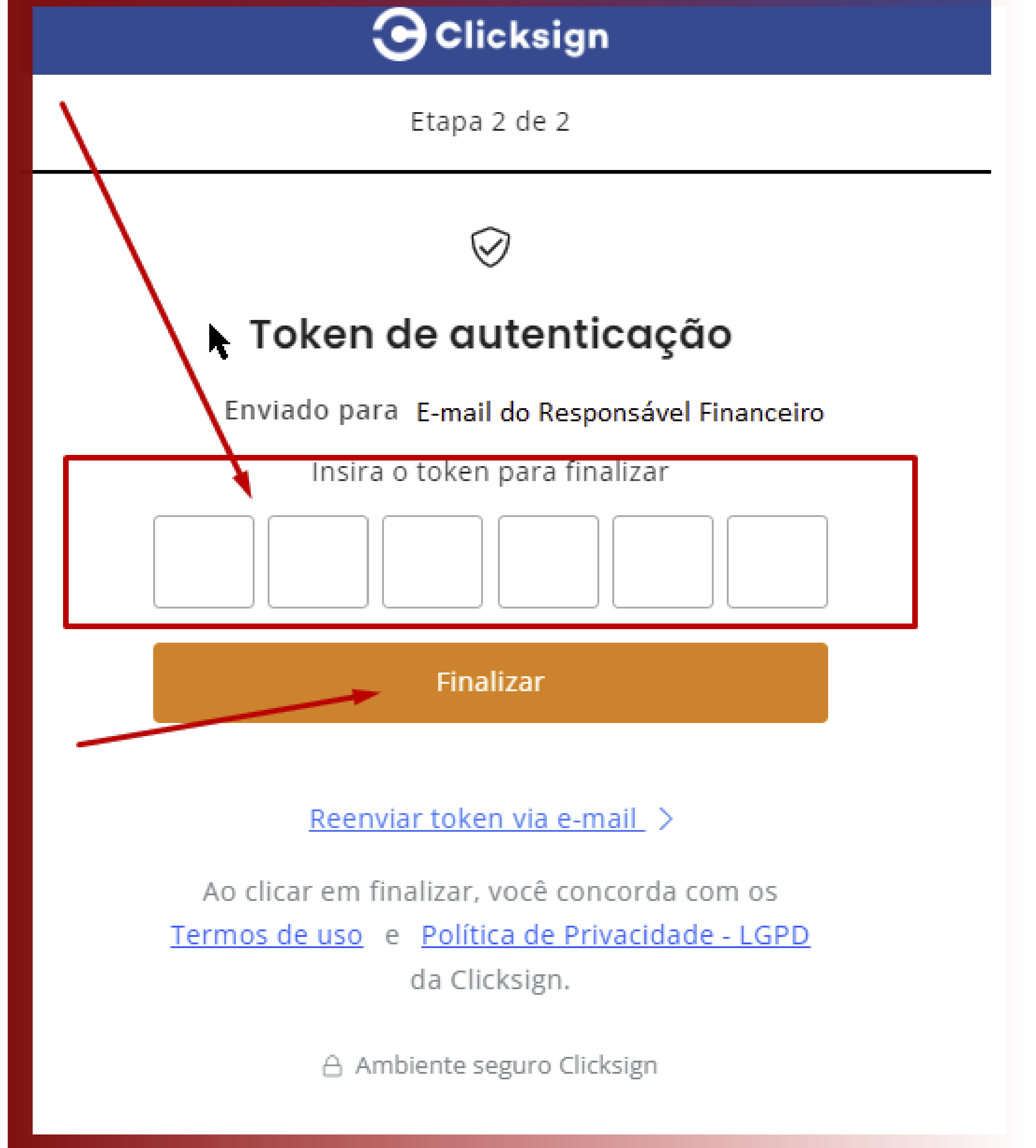

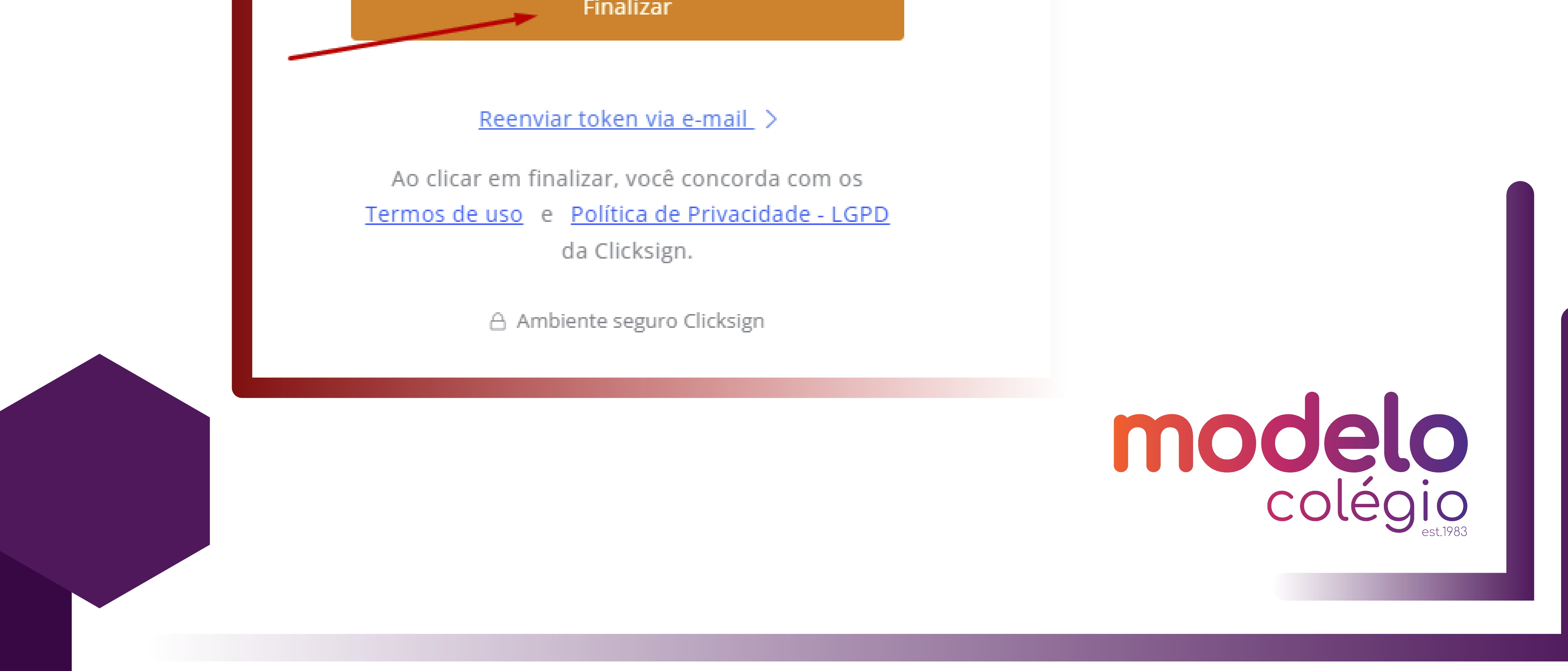

Pronto! O Seu contrato está assinado. Assim que todas as partes restantes assinarem\*, você receberá uma cópia em seu e-mail do documento assinado.

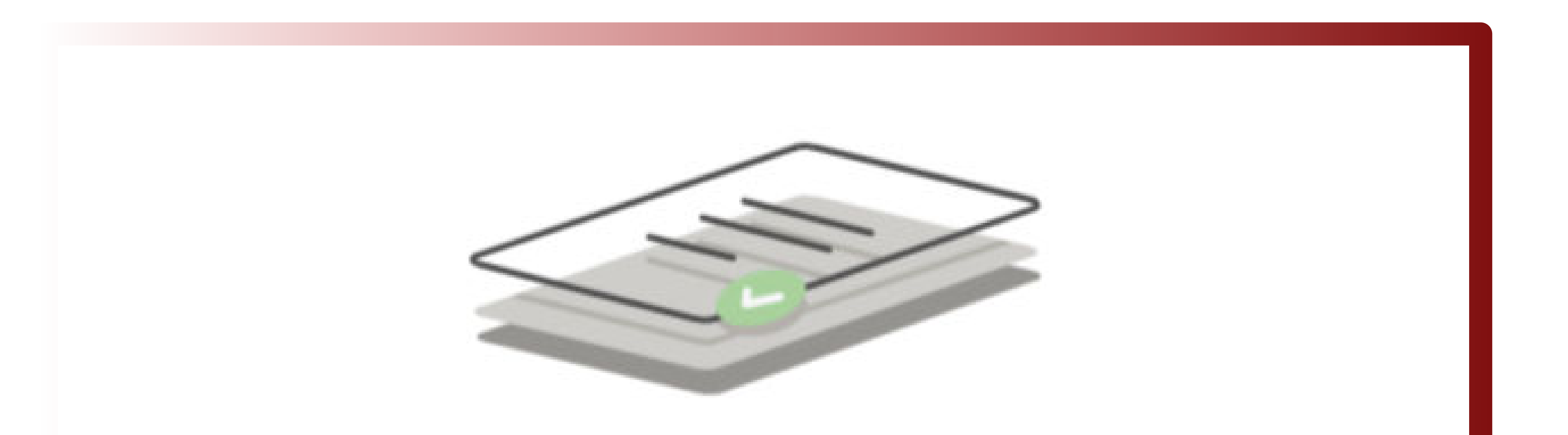

| Assinatura feita com sucesso!                                  |
|----------------------------------------------------------------|
| Quando todos assinarem, você receberá o documento<br>assinado. |
| Ambiente seguro Clicksign                                      |

\* O contrato também será assinado eletronicamente pela Direção e por mais duas testemunhas (Financeiro e Secretaria) do Colégio.

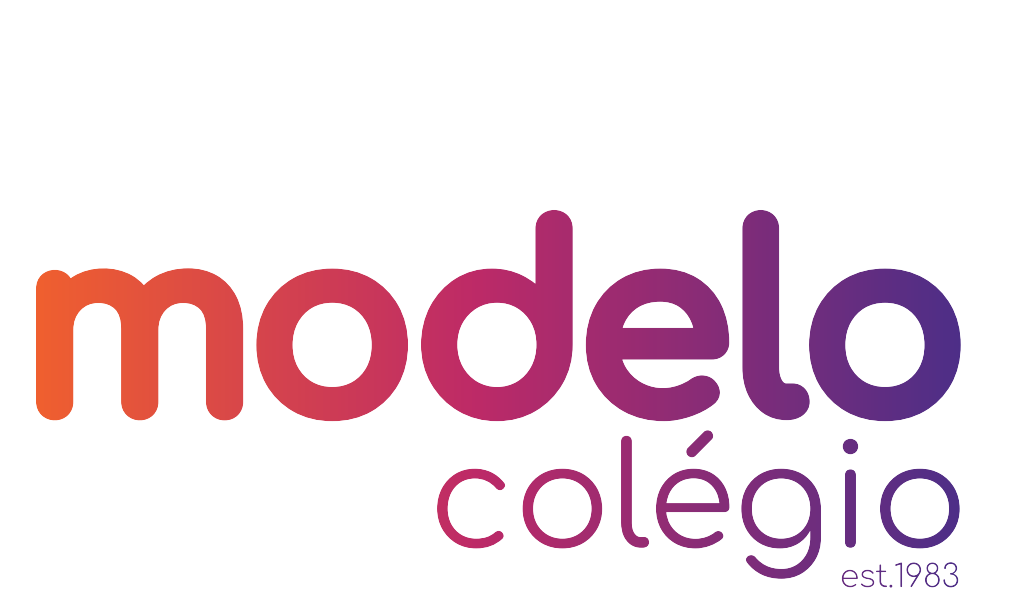